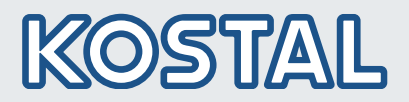

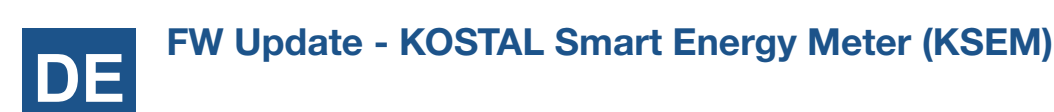

Der KOSTAL Smart Energy Manager kann von Ihnen immer auf die aktuellste Software Version aktualisiert werden. Eine detaillierte Anleitung zur Installation finden Sie in der Bedienungsanleitung zum KOSTAL Smart Energy Meter (verfügbar im Downloadbereich).

## FW Update - KOSTAL Smart Energy Meter (KSEM)

Um ein Update durchzuführen, sind folgende Schritte durchzuführen:

- 1. Loggen Sie sich über der Web-Oberfläche auf dem KOSTAL Smart Energy Meter wie gewohnt ein.
- 2. Überprüfen Sie, welche aktuelle Version bei Ihnen installiert ist. Diese können Sie über die Web-Oberfläche des KOSTAL Smart Energy Meters unter Geräte-Einstellungen > Systeminformationen > Version abfragen.

# **Systeminformation**

Allgemeine Systeminformationen

| Produkt Name | <b>KOSTAL Smart Energy Meter</b> |
|--------------|----------------------------------|
| Version      | 1.3.0                            |

- Laden Sie sich die neue Software und die Releas Note von unserem Server herrunter. 3.
  - Sollten Sie die Version 1.4.1 installiert haben und unter Produktname der Zusatz (development firmware) auftauchen, laden Sie zuerst das Update 1.4.3 herunter und installieren dieses bevor Sie ein weiteres Update installieren. Update KOSTAL Smart Energy Meter FW 1.4.3

| Produktname | KOSTAL Smart Energy Meter (development firmware) |
|-------------|--------------------------------------------------|
| Version     | 1.4.1                                            |

Sollten Sie eine Version ohne den Zusatz installiert haben, können Sie die aktuellste Version für Ihr Gerät unter folgendem Link herunterladen: New Update KOSTAL Smart Energy Meter

| Produktname | KOSTAL Smart Energy Meter |
|-------------|---------------------------|
| Version     | X.X.X                     |

- Die Release Notes können Sie unter folgendem Link herunterladen: KOSTAL Smart Energy Meter Release Note
- 4. Wechseln Sie in den Bereich Geräte-Einstellungen.
- Unter dem Teilbereich Gerät gehen Sie zum Punkt Geräte Firmware aktualisieren und wählen über Browse die 5. Software auf Ihrem Rechner aus.
- Starten Sie das Update über Aktualisieren. 6.

Kontakt/Contact

Smart

connections.

7. Nach dem Update startet der KOSTAL Smart Energy Meter neu.

# KOSTAL Solar Electric GmbH

Hanferstr. 6 79108 Freiburg i. Br. Deutschland Tel. +49 761 477 44 - 100 Fax +49 761 477 44 - 111 www.kostal-solar-electric.com

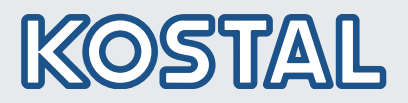

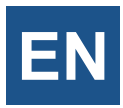

# FW Update - KOSTAL Smart Energy Meter (KSEM)

You can always update the KOSTAL Smart Energy Manager to the latest software version. Detailed installation instructions can be found in the KOSTAL Smart Energy Meter operating instructions (available in the download area).

# FW Update - KOSTAL Smart Energy Meter (KSEM)

To perform an update, the following steps must be carried out:

- 1. Log in to the KOSTAL Smart Energy Meter as usual via the web interface.
- 2. Check which current version is installed on your system. You can guery this via the web interface of the KOSTAL Smart Energy Meter under Device settings > System information > Version.

General system informationen

| Product name | KOSTAL Smart Energy Mete | r |
|--------------|--------------------------|---|
| Version      | 1.3.0                    |   |

- Download the new software from our server. 3.
  - If you have installed version 1.4.1 and the addition (development firmware) appears under the product name, first download and install update 1.4.3 before installing another update. Update KOSTAL Smart Energy Meter FW 1.4.3

| Produktname | KOSTAL Smart Energy Meter (development firmware) |
|-------------|--------------------------------------------------|
| Version     | 1.4.1                                            |

· If you have installed a version without the addition, you can download the latest version for your device from the following link: New Update KOSTAL Smart Energy Meter

| Produktname | KOSTAL Smart Energy Meter |
|-------------|---------------------------|
| Version     | X.X.X                     |

- · You can download the release notes under the following link: KOSTAL Smart Energy Meter Release Note
- 4. Go to the **Device settings** section.
- In the Device section, go to Update device firmware and select the software on your computer via Browse. 5.
- Start the update via Update. 6.
- 7. After the update, the KOSTAL Smart Energy Meter restarts.

Smart

## Kontakt/Contact

KOSTAL Solar Electric GmbH Hanferstr. 6 79108 Freiburg i. Br. Deutschland Tel. +49 761 477 44 - 100 Fax +49 761 477 44 - 111 www.kostal-solar-electric.com